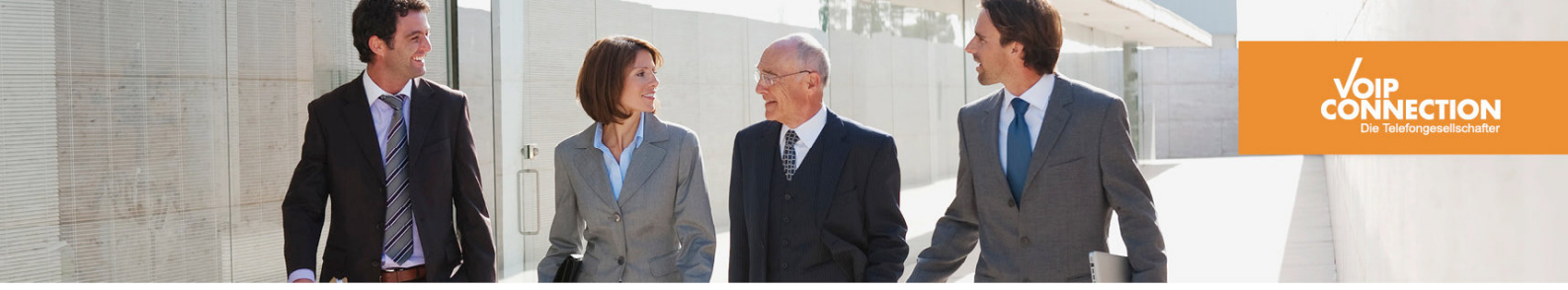

# Dokumentation Konfiguration einer BeroNet-Box

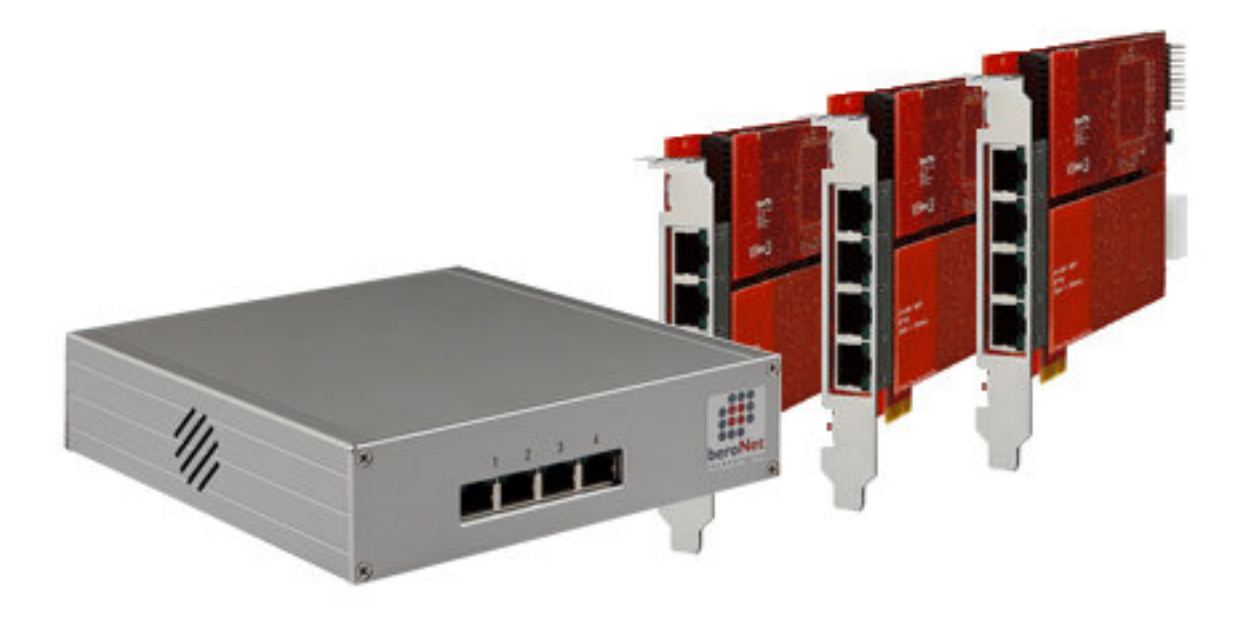

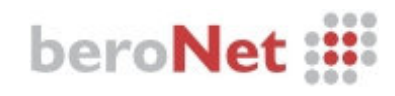

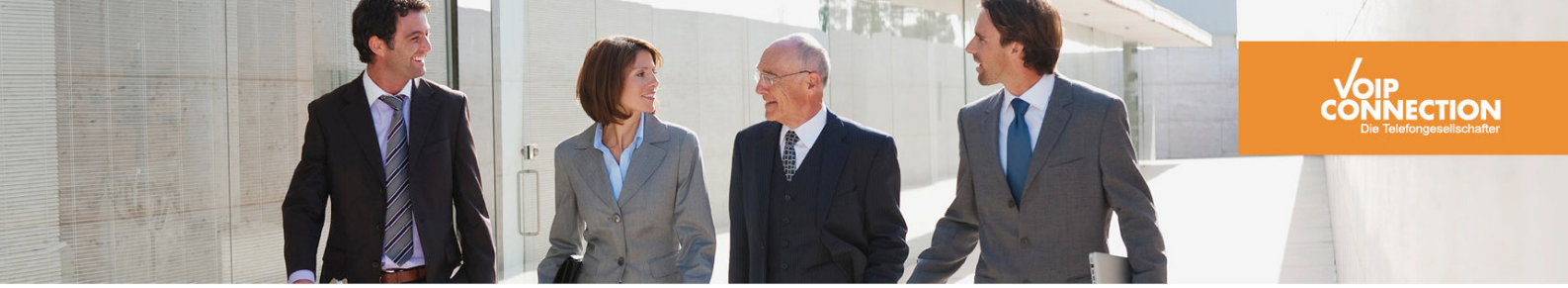

## **1.0 IP Konfiguration**

Unter <u>ftp://beronet:berofix!42@213.217.77.2/Tools/bfdetect\_win\_x86</u> gibt es das Netzwerkkonfigurationstool bfdetect.exe.

Diese .exe muss einfach geöffnet werden.

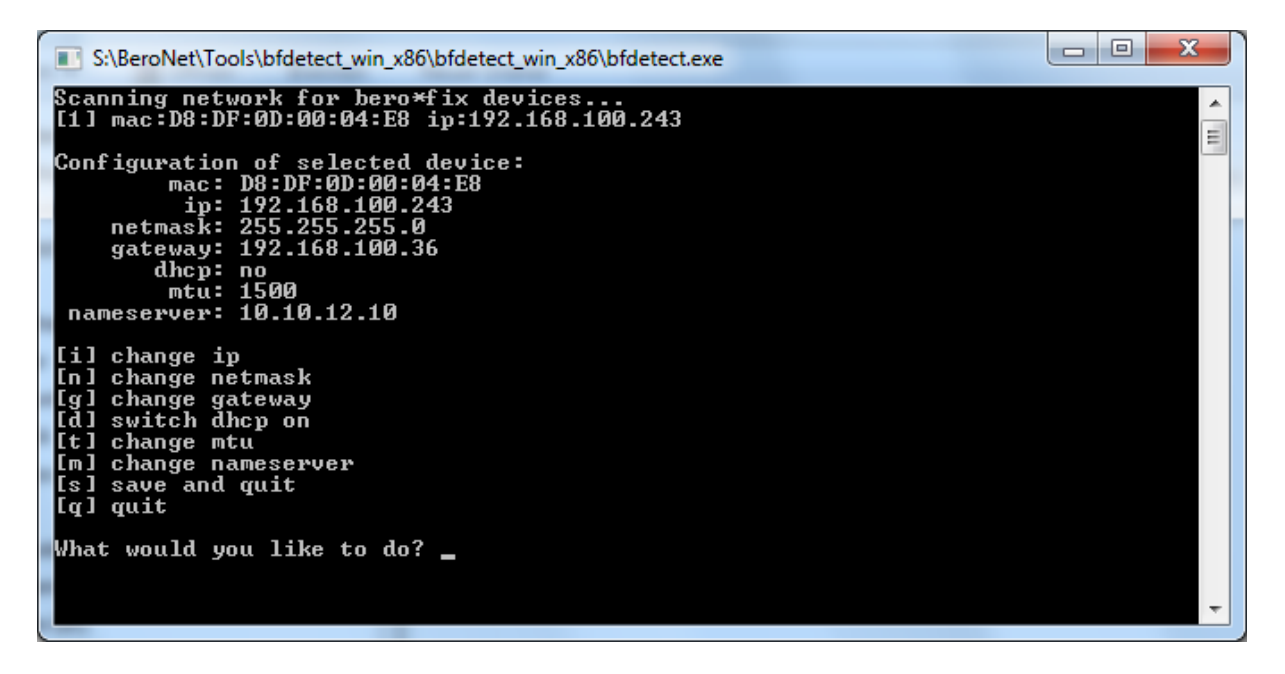

Das Tool erkennt alle BeroNet Boxen die sich im selben Netzwerk befindenden. Hier können nun über die Parameter alle IP Konfigurationen vorgenommen werden.

# 2.0 Informationen

#### 2.1 Aktivierungs-Informationen

Gelbe Aktivierung: Aktivierung der Einstellungen ohne Neustart der BeroNet oder beenden der aktiven Anrufe

**Orange Aktivierung:** Aktivierung der Einstellungen ohne Neustart der BeroNet. Achtung!! alle Anrufe werden beendet.

**Rote Aktivierung:** Aktivierung der Einstellungen. Achtung!! Neustart der BeroNet. Alle Anrufe werden beendet.

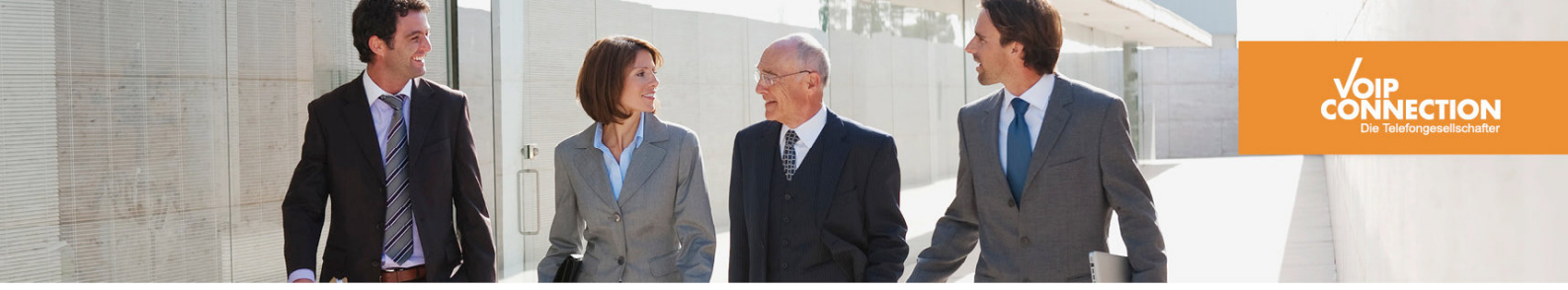

## 3.0 Grundkonfiguration der BeroNet

Um die Grundkonfiguration der BeroNet vorzunehmen, muss man sich als erstes über einen Browser mit der IP-Adresse der BeroNet-Box verbinden.

Beispiel: http://192.168.100.243

Benutzername: admin Passwort: admin

| Firefox *                                                                                                    |           |                                                       | ~ □ • × |
|----------------------------------------------------------------------------------------------------|-----------|-------------------------------------------------------|---------|
| Image: Second Second | xphp?msip | ∴ ♥ C Monoreal Completion       Help       beroNet ## |         |

Verbindet man sich das erste Mal mit der BeroNet-Box, startet automatisch der Konfigurationsassistent.

Sollte diese BeroNet schon einmal konfiguriert worden sein, dann kann man den Konfigurationsassistent optional über den Punkt Management à Neustart/Zurücksetzen (Reboot/Reset) starten.

| ۹                |                  |
|------------------|------------------|
|                  |                  |
|                  |                  |
| ages: 📲 🗕        | •                |
|                  |                  |
|                  |                  |
|                  |                  |
| Help<br>eroNet i |                  |
|                  |                  |
|                  | Help<br>eroNet # |

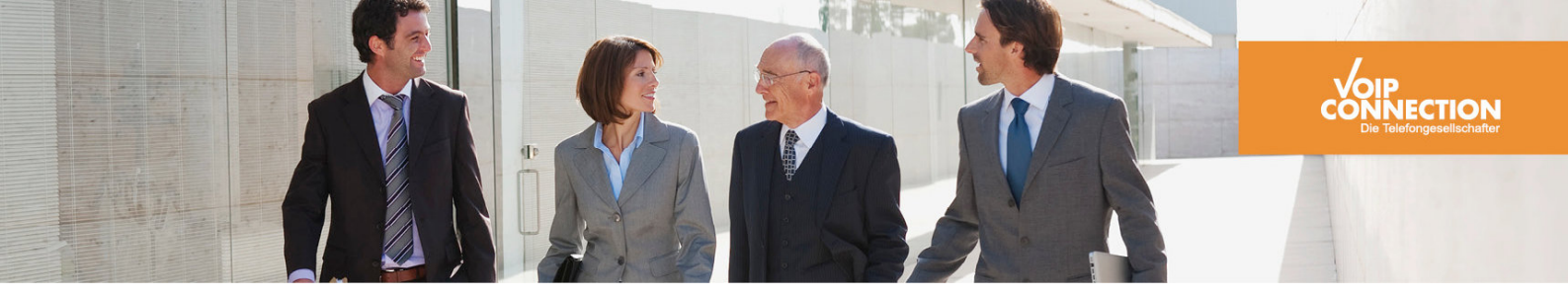

Um den Wizzard zu starten, müssen Sie einfach auf "*Easy Configuration Wizzard*" klicken. Die BeroNet muss als Gateway konfiguriert werden.

| bero* <mark>f</mark> ix                                   |           |
|-----------------------------------------------------------|-----------|
| Easy Configuration Wizard                                 |           |
| After ending of this wizard the system will be restarted. |           |
| Scenarios:                                                |           |
| Gateway     Sateway     VoIP     PBX     PBX     PBX      |           |
|                                                           |           |
| Test scenario                                             |           |
| Cancel                                                    | Next      |
|                                                           | beroNet 🏭 |

Unter der SIP-Konfiguration werden die SIP-Einstellungen, die in der SwyxWare identisch sein müssen, eingetragen.

Beispiel: BeroNetTest: Unter Server Adresse muss die IP des Swyx Servers eingetragen werden.

| bero*fix                    |                                 |
|-----------------------------|---------------------------------|
| Easy Confi                  | guration Wizard                 |
| After ending of this wizard | d the system will be restarted. |
| Name:                       | BeroNetTest                     |
| Server Address:             | BeroNetTest                     |
| User:                       | BeroNetTest                     |
| Secret                      | BeroNetTest                     |
|                             | Cancel Next                     |
|                             | bero <mark>Net</mark> i         |

Swyx Ware Version: Swyx Ware 2001 R2 (8.01.0678) Testgerät: BeroNet Berofix 2 BRI / 2 FXS / 2 GSM Berofix Version: 2.20

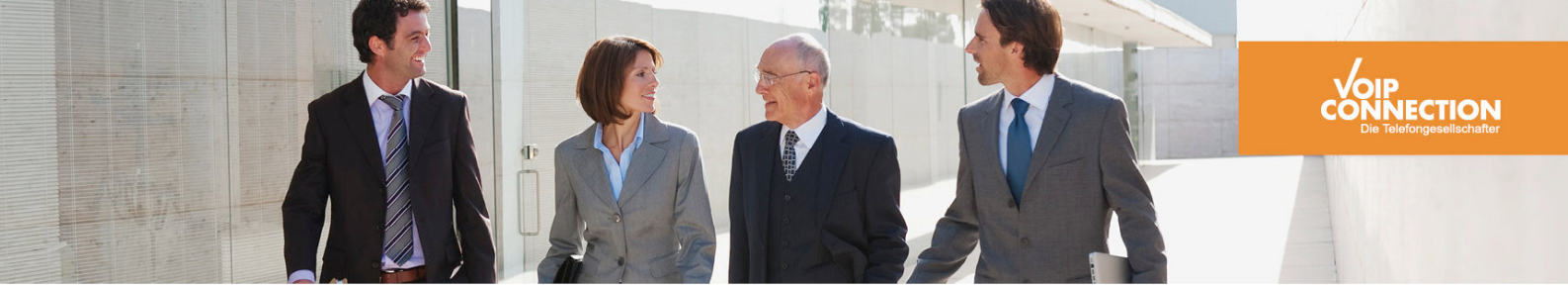

Im nächsten Fenster muss ausgewählt werden über welches Modul der Amtsanschluss konfiguriert werden soll.

| bero*fix             |                                                                    |
|----------------------|--------------------------------------------------------------------|
| Eas                  | sy Configuration Wizard                                            |
| After ending of this | wizard the system will be restarted.<br>N-Network-Group (TE-Ports) |
| Group Nar<br>Ports:  | BRI     FXS     GSM  ne:     Li0(bf2502FXS)Li1(bf2GSM)      Port 1 |
|                      | Port 2 🗹 Cancel Next                                               |
|                      | bero <b>Net</b> 🏢                                                  |

In diesem Beispiel läuft der Amtsanschluss über das BRI Modul an den Ports 1 und 2. Danach werden alle Konfigurationen in Summe nochmal abgebildet.

| bero*fix                                                                                                    |
|----------------------------------------------------------------------------------------------------|
| Easy Configuration Wizard                                                                                                    |
|                                                                                                    |
| After ending of this wizard the system will be restarted.                                                                                                    |
| Sip Entry:<br>Name: BeroNetTest<br>Server Address: BeroNetTest<br>User: BeroNetTest<br>Secret: BeroNetTest<br>Register: 0                                                            |
| PSTN Entry:                                                                                                    |
| Group Name: ISDN<br>Ports: 1,2                                                                                                    |
| Dialplan Entries:<br>From direction: sip<br>To direction: isdn<br>From ID: piBeroNetTest<br>To ID: g1SDN<br>Destination: (*)<br>New destination: 11<br>Source: (*)<br>New source: 11 |
| From direction: isdn<br>To direction: sip<br>From ID: giSRON<br>To ID: p:BeroNetTest<br>Destination: (1)<br>New destination: 11<br>Source: (1)<br>New source: 11                     |
| Cancel Finish                                                                                                    |

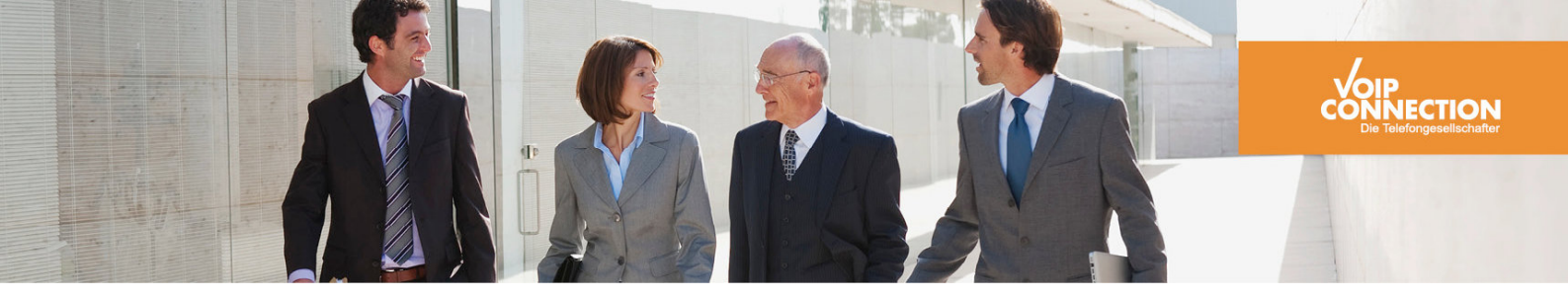

Um die Konfiguration abzuschließen, klicken Sie auf "*Finish*". Die BeroNet startet einmal.

Die SIP-Anmeldung muss noch aktiviert werden. Hierzu muss zu dem Punkt SIP à SIP navigiert werden.

| bero*f | ïx          |                  |                       |                  |                                                                                                    | Sprachen: 👷          |
|--------|-------------|------------------|-----------------------|------------------|----------------------------------------------------------------------------------------------------|----------------------|
|        |             | SIP              | EINSTELLUNG           | GEN              |                                                                                                    |                      |
|        | Wählpla     | n • Sip + PSTN + | Hardware Einstellunge | n + Management + | Abmelden                                                                                                    |                      |
|        | Name        | Server Adresse   | Benutzer              | Registrieren     |                                                                                                    |                      |
|        | BeroNetTest | BeroNetTest      | BeroNetTest           | 0                | Image: A state of the state of the state |                      |
|        |             |                  | Hinzufügen            |                  |                                                                                                    |                      |
|        |             |                  | Seiten: 1             |                  |                                                                                                    |                      |
|        |             |                  |                       |                  |                                                                                                    | Hilfe<br>beroNet iii |

Um die Einstellungen zu ändern, muss auf "*Modify SIP Settings"* geklickt werden. Hier muss der Haken bei Registrieren angeklickt werden.

| bero*fix                           |                                                                                                |                                                                        |  |
|------------------------------------|------------------------------------------------------------------------------------------------|------------------------------------------------------------------------|--|
|                                    | SIP                                                                                            |                                                                        |  |
|                                    | Name:<br>Server Adresse:<br>Benutzer:<br>Kennwort:                                             | BeroNetTest<br>BeroNetTest<br>BeroNetTest<br>BeroNetTest               |  |
|                                    | Registrieren:<br>Registrierungsintervall:<br>Registrierungs Einstellungen:<br>Hard reregister: | 60<br>validste                                                         |  |
| T.38 Supp<br>DTMF Moo<br>IE on SIP | Konfiguratio<br>Sort V<br>de rfc2833 V                                                         | n                                                                      |  |
| Codecs                             | Erlaubte<br>codecs<br>Up<br>Down                                                               | Verfügba<br>codecs<br>pomu<br>gsm<br>g729<br>Remove -> g723<br>g728-32 |  |

Swyx Ware Version: Swyx Ware 2001 R2 (8.01.0678) Testgerät: BeroNet Berofix 2 BRI / 2 FXS / 2 GSM Berofix Version: 2.20

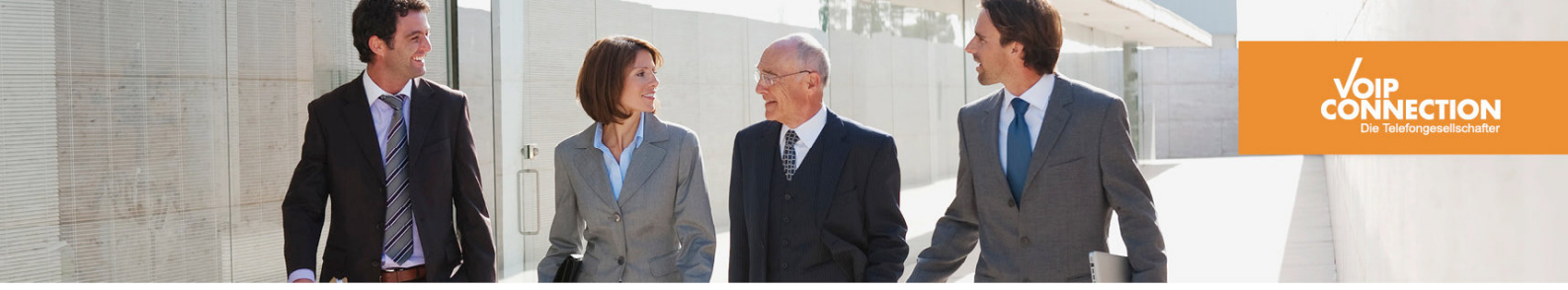

Weiter unten im Fenster muss noch folgende SIP-Einstellung vorgenommen werden.

|  | Wait for cancel                 |                                  |       |                      |
|--|---------------------------------|----------------------------------|-------|----------------------|
|  | Call progress<br>table          | ×                                |       |                      |
|  | Failover account                |                                  |       |                      |
|  | Failover timeout                | 0                                |       |                      |
|  | SIP Quellen<br>Einstellung      | from_display                     |       |                      |
|  |                                 | Caller ID Zuordnung              |       |                      |
|  | sip from user                   | new_source                       |       |                      |
|  | cinstenung                      |                                  |       |                      |
|  | Einstellung                     | none 💌                           |       |                      |
|  |                                 |                                  | sip f | rom display setting. |
|  | Zusaetzliche Eins               | tellungen                        |       |                      |
|  |                                 |                                  |       |                      |
|  |                                 |                                  |       |                      |
|  |                                 |                                  |       |                      |
|  |                                 |                                  | .::   |                      |
|  | Delumentation fi                | in dia managérliakan Singérliyan |       |                      |
|  | THE REPORT OF THE REPORT OF THE |                                  |       |                      |

Um die Konfigurationen permanent zu schalten, muss einmal auf "aktivieren" geklickt werden.

| bero*f | ïx          |                  |                       |                  |          | Sprachen: 🔤 🗮                 |
|--------|-------------|------------------|-----------------------|------------------|----------|-------------------------------|
|        |             | SIP              | EINSTELLUNG           | GEN              |          |                               |
|        | Wählpla     | n • Sip + PSTN + | Hardware Einstellunge | n + Management + | Abmelden |                               |
|        |             |                  | aktivieren            |                  |          |                               |
|        | Name        | Server Adresse   | Benutzer              | Registrieren     |          |                               |
|        | BeroNetTest | BeroNetTest      | BeroNetTest           | 1                |          |                               |
|        |             |                  | Hinzufügen            |                  |          |                               |
|        |             |                  | Seiten: 1             |                  |          |                               |
|        |             |                  |                       |                  |          | Hilfe<br>beroNet <b>i</b> iii |

Informationen zu den verschiedenen Aktivierungsoptionen, können unter dem Punkt "2. *Informationen"* nachgelesen werden.

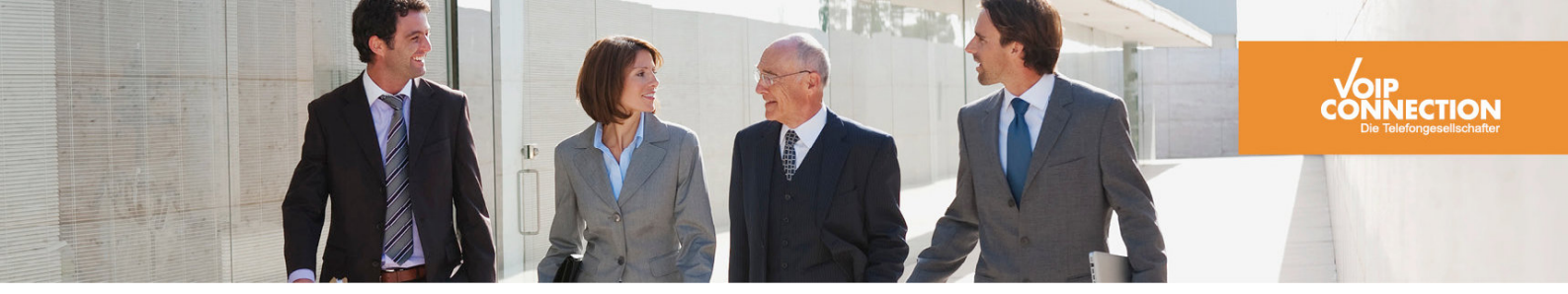

Um die richtige Rufnummernsignalisierung zu haben, muss noch folgender Punkt angepasst werden.

PSTN+ à ISDN (BRI oder PRI) à Modify ISDN Group Settings

| Advan                   | ced Configuration |
|-------------------------|-------------------|
| EC                      |                   |
| EC tail length          | 15                |
| dnumplan                | unknown           |
| onumplan                | national 💌        |
| screening               |                   |
| presentation            |                   |
| Bearer                  | SPEECH            |
| Call deflection         |                   |
| CLIR on OAD             |                   |
| Dialplan Source         | oad 💌             |
| Cal                     | ler ID Mapping    |
| oad (Caller ID)         | ppi_user          |
| oad2 (second Caller ID) | none 💌            |
| qsigname                | none 💌            |
| Redirected Nr           | none 💌            |
|                         |                   |

Nun ist auch CLIP No Screening Aktiv.

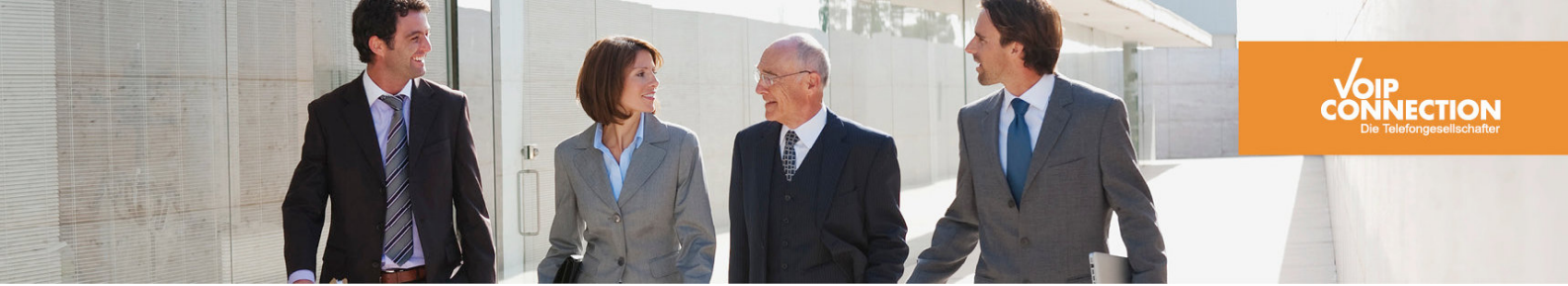

# 4.0 Konfiguration der SwyxWare

Neue Trunkgruppe hinzufügen.

| Neue Trunk-Gruppe hinzufügen                                                                                                    |                                                                                                    | ×       |  |  |  |
|----------------------------------------------------------------------------------------------------|----------------------------------------------------------------------------------------------------|---------|--|--|--|
| Name und Beschreibung der Trunk-Gruppe<br>Geben Sie den Namen der Trunk-Gruppe und die Beschreibung ein.                                                    |                                                                                                    |         |  |  |  |
| Geben Sie einen eindeutigen Na<br>anderweitig z.B. als Name für eir<br>Telefonbucheintrag verwendet v<br>Geben Sie eine optionale Besch<br>erkennen können. | amen für die Trunk-Gruppe ein. Dieser darf nicht<br>ren Trunk, einen Benutzer, eine Gruppe oder als<br>werden.<br>reibung ein, mit der Sie diese Trunk-Gruppe später |         |  |  |  |
| <u>N</u> ame der Trunk-Gruppe:<br><u>B</u> eschreibung:                                                                                                    | BEROGate                                                                                                    |         |  |  |  |
|                                                                                                    | <zurück weiter=""> Ab</zurück>                                                                                                    | brechen |  |  |  |

Hier muss ein Name für die Gruppe vergeben werden.

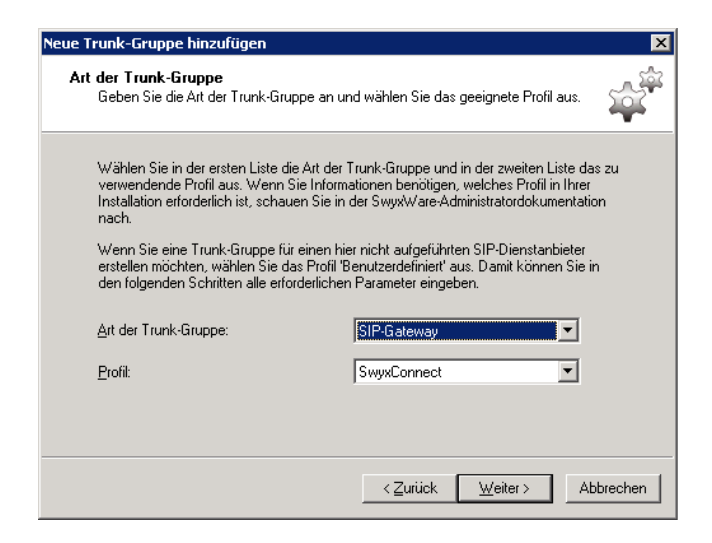

Der Typ der Gruppe muss "SIP-Gateway" sein. Alle anderen Einstellungen müssen gleich bleiben.

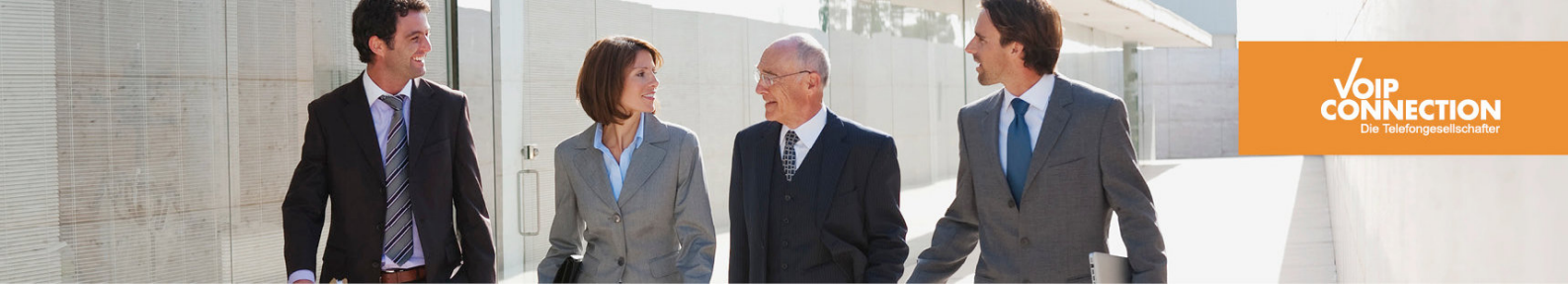

## Neuen Trunk hinzufügen.

| Neuen Trunk hinzufügen                                                               | ×                                                                                                    |
|--------------------------------------------------------------------------------------|----------------------------------------------------------------------------------------------------|
| Name des Trunks<br>Wählen Sie einen eindeutigen №                                    | Namen für den neuen Trunk.                                                                             |
| Geben Sie einen eindeutigen Tr<br>Name einer Trunk-Gruppe, Grup<br>verwendet werden. | runk-Namen ein. Dieser darf nicht anderweitig z.B. als<br>ope, einen Benutzer, oder Telefonbucheintrag |
| Geben Sie eine optionale Besch<br>erkennen können.                                   | nreibung ein, mit der Sie diesen Trunk später eindeutig                                                |
| <u>N</u> ame des Trunks:                                                             | BEROLine                                                                                               |
| <u>B</u> eschreibung:                                                                |                                                                                                    |
|                                                                                      |                                                                                                    |
|                                                                                      | <zurück abbrechen<="" td="" weiter≻=""></zurück>                                                       |

Hier müssen die SIP-Informationen aus dem Wizzard eingetragen werden.

| Neuen Trunk hinzufügen                                           |                                                           | ×          |
|------------------------------------------------------------------|-----------------------------------------------------------|------------|
| SIP-Konto<br>Geben Sie das SIP-Konto für die                     | sen SIP-Gateway-Trunk an.                                 | - 14<br>14 |
| Geben Sie die Parameter des SIF<br>diesen Trunk am SwyxServer an | P-Kontos an, mit dem sich das SIP-Gateway über<br>meldet. |            |
| In der Gerätekonfiguration des S<br>werden.                      | IP-Gateways müssen dieselben Parameter verwei             | ndet       |
| Benutzer-ID:                                                     | BeroNetTest                                               |            |
| Authentifizierungs-Methode:                                      | <swyxserver-voreinstellung></swyxserver-voreinstellung>   | •          |
| Benutzername:                                                    | BeroNetTest                                               |            |
| Kennwort:                                                        | BeroNetTest                                               |            |
|                                                                  |                                                           |            |
|                                                                  | < <u>∠</u> urück <u>W</u> eiter > A                       | bbrechen   |

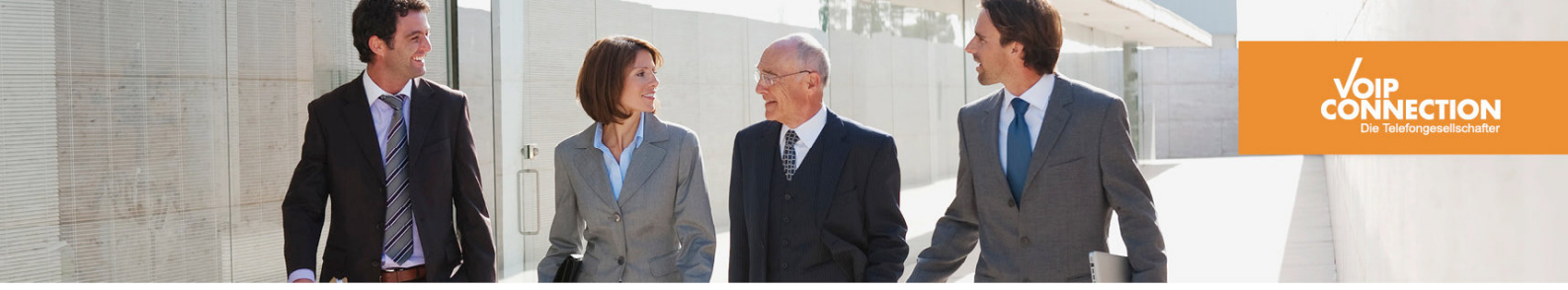

Hier muss die Rufnummer von dem Amtsanschluss eingeben werden. Alle anderen Einstellungen müssen gleich bleiben.

| euen Trunk hinzu<br>Bufnummern | ıfügen            |                                                    | ×                                                            |
|--------------------------------|-------------------|----------------------------------------------------|--------------------------------------------------------------|
| Geben Sie d                    | ie Rufnummern e   | ein.                                               | TOTAL STATE                                                  |
| Geben Sie d                    | ie Teilnehmernu   | mmern an, bei denen dies                           | er Trunk verwendet wird.                                     |
| Bei nicht zus                  | ammenhängend      | en Rufnummern tragen Si<br>Jummern dann in den Fig | ie hier nur die erste Nummer ein<br>enschaften des Trunks an |
| Wenn dieser                    | Trunk keine öff   | entlichen Rufnummern zu                            | m System hinzufügt, lassen Sie                               |
| Hinweis: Lar<br>vorgegeben.    | ndes- und Ortske  | nnzahl sind durch den Sta                          | andort der Trunk-Gruppe                                      |
| Landes-<br>kennzahl            | Orts-<br>kennzahl | Erste<br>Bufnummer                                 | Letzte<br>Bufnummer                                          |
| 49                             | 2103              |                                                    |                                                              |
|                                |                   | ,                                                  | ,                                                            |
|                                |                   |                                                    |                                                              |
|                                |                   |                                                    |                                                              |
|                                |                   | < <u>Z</u> urü                                     | ick <u>W</u> eiter> Abbrechen                                |

Der Trunk sollte sich nun anmelden können.

#### 4.1 Konfiguration der Rufnummernübermittlung

Für die eingehende Rufnummernsignalisierung muss folgende Einstellung vorgenommen werden: Einstellungen der Trunk Gruppe à Profil à Konfigurieren

Hier muss folgendes unter der Spalte "Ankommende Anrufernummer" eingetragen werden:

- 1. <u>sip:00\*@IP-DerSwyxWare</u> muss mit +\* ersetzt werden.
- 2. <u>sip:0\*@IP-DerSwyxWare</u> muss mit +49\* ersetzt werden.

Für die ausgehende Rufnummernsignalisierung muss folgende Einstellung unter der Trunk Gruppe vorgenommen werden.

| igenschafte        | en von               | BeroNe              | tTest              |                      |          |
|--------------------|----------------------|---------------------|--------------------|----------------------|----------|
| Allgemein          | Profil               | SIP                 | Weiterleitungs     | einträge Rechte      | Standort |
| Überdie<br>dieserT | e Auswal<br>runk ver | nl eines<br>wendet. | Profils wird der V | erbindungstyp defini | ert, den |
| <u> </u>           |                      |                     |                    |                      |          |
| SwyxC              | onnect (             | angepas             | :st)               |                      |          |
|                    |                      |                     |                    |                      |          |
| Nummer             | nformati             | erung               |                    |                      |          |
| Konvert            | ierung fi            | ir ausgel           | hende Rufe:        |                      |          |
| Anru               | fernumm              | er:                 |                    | CLIP no screenir     | ng 💌     |
| Zieln              | ufnumme              | r:                  |                    | Teilnehmernumm       | ier 🔻    |
| Konvert            | ierung fi            | ir ankom            | mende Rufe bei     | unbek. Rufnummer     | ntyp:    |
| A <u>n</u> ru      | fernumm              | er:                 |                    | Teilnehmernumm       | ier 💌    |
| Zjelru             | ufnumme              | er:                 |                    | Teilnehmernumm       | ier 💌    |
| Amtshol            | ung der              | übergeo             | rdneten PBX:       |                      |          |
| Spezielle          | e Rufnu              | nmerner             | setzung:           | Konfigurier          | en       |
|                    |                      | эк                  | Abbrechen          | Übernehmen           | Hilfe    |

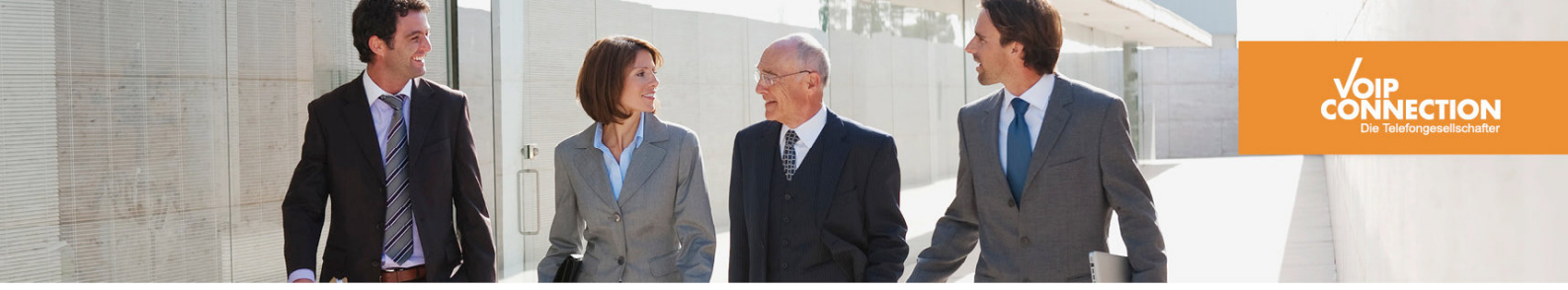

# 5.0 Zusätzliche Module Konfigurieren

- 5.1 GSM Modul Konfigurieren
- 5.1.1 GSM Grundkonfiguration
- 1. Einlegen der SIM Karte
- 2. Unter PSTN+ à GSM muss eine neue GSM Gruppe hinzugefügt werden.

| bero*fix |                                                                                                    |                   |
|----------|----------------------------------------------------------------------------------------------------|-------------------|
|          | PSTN                                                                                                    |                   |
|          | Group Name:<br>Ports: Li0(bf2S02FXS)Li1(bf2GSM)<br>Port 1<br>Port 2<br>SMS extension:<br>Extension:<br>more |                   |
|          | Save Close                                                                                                  |                   |
|          |                                                                                                    | bero <b>Net</b> # |

Hier muss ein Name vergeben werden.

Beispiel: GSMGruppe1

Zusätzlich müssen die GSM Kanäle ausgewählt werden, die dieser Gruppe beitreten sollen. In diesem Beispiel ist es nur eine Karte.

Zusätzlich muss noch eine SMS Zentrale und die eigene Rufnummer der SIM Karte eingetragen werden

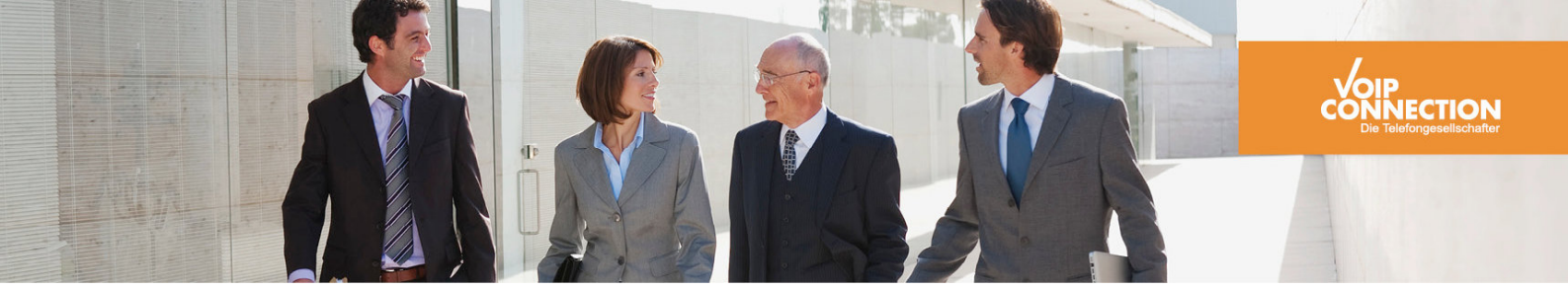

| bero*fix |                             |                                                                  |           |
|----------|-----------------------------|------------------------------------------------------------------|-----------|
|          |                             | PSTN                                                             |           |
|          | Group Name:<br>Ports:       | GSMGruppe1<br>Li0(bf2S02FXS) Li1(bf2GSM)<br>Port 1 ☑<br>Port 2 □ |           |
|          | SMS extension<br>Extension: | n: 01770602300<br>01635677107<br>more                            |           |
|          |                             | Save Close                                                       |           |
|          |                             |                                                                  | beroNet 🏭 |

Um die Gruppe zu erstellen muss noch einmal auf "*Save*" geklickt werden. Nun muss nur noch der PIN und die SMS Zentrale der SIM Karte konfiguriert werden. Hierfür muss zu dem Punkt PSTN+ à GSM General navigiert werden.

| bero*fix |                                                                    |           |           |                         | Languages: 🔤 🛍 |
|----------|--------------------------------------------------------------------|-----------|-----------|-------------------------|----------------|
|          | GSM SMS CONFIGURATION                                              |           |           |                         |                |
|          | Dialplan Sip + • PSTN + Hardware Preferences + Management + Logout |           |           |                         |                |
|          |                                                                    | Line Infe | erface: 1 |                         |                |
|          | Port: 1                                                            | PIN: 3210 |           | SMS center: 01770602300 |                |
|          | Port: 2                                                            | PIN:      |           | SMS center:             |                |
|          |                                                                    | GSM       | SMS       |                         |                |
|          | Enable SMS Maile                                                   | r Server: |           |                         |                |
|          |                                                                    |           |           |                         |                |
|          |                                                                    | Sa        | ve        |                         |                |
|          |                                                                    |           |           |                         |                |
|          |                                                                    |           |           |                         | Help           |
|          |                                                                    |           |           |                         | beroNet 🏭      |
|          |                                                                    |           |           |                         |                |

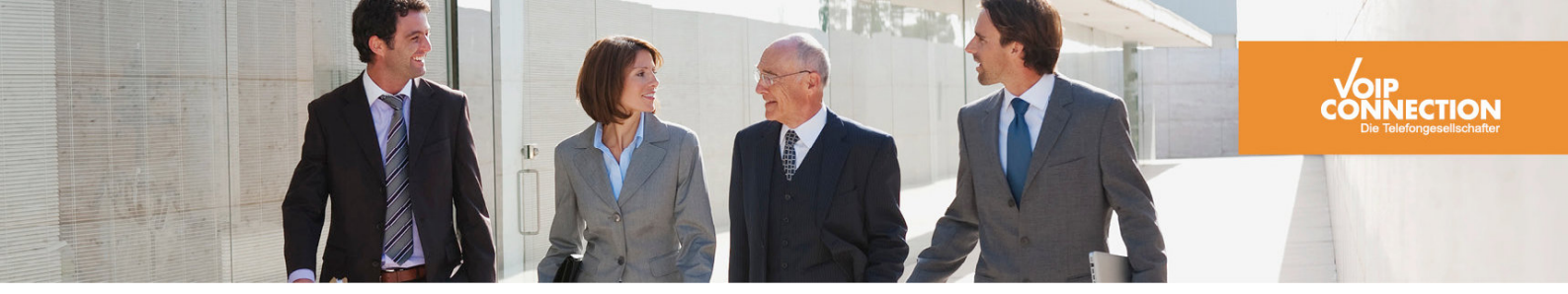

Wenn sich die Karte sauber angemeldet hat, dann sieht die Übersicht wie folgt aus:

| bero*fix |                                                                  |        |          |                | Languages: 🌌 🎬 |  |
|----------|------------------------------------------------------------------|--------|----------|----------------|----------------|--|
|          |                                                                  | ST     | ATE      |                |                |  |
|          | Dialplan Sip + PSTN + Hardware Preferences + Management + Logout |        |          |                |                |  |
|          |                                                                  | Res    | tarted   |                |                |  |
|          |                                                                  | ISDN   | status   |                |                |  |
| Port     | Туре                                                             | Prot.  | L2Link   | L1Link         |                |  |
| 1        | TE                                                               | PTP    | <b>e</b> | 9              | Restart        |  |
| 2        | TE                                                               | PTP    | 9        | 0              | Restart        |  |
|          |                                                                  | GSM    | Status   |                |                |  |
| Port     | Provider Reg. status                                             |        |          | Signal Quality |                |  |
| 1        |                                                                  | E-Plus | 9        |                | OK             |  |
|          |                                                                  | Resta  | art LI 1 |                |                |  |
|          |                                                                  |        |          |                |                |  |

Nun kann ein Routing eingerichtet werden.

## 5.1.2 GSM Routing für eingehende und ausgehende Rufe

Um eine neue Regel hinzuzufügen muss man unter dem Dialplan auf "Add" klicken.

Info hierzu: Platzhalter werden mit "(.\*)" angegeben. Alles was in dem Platzhalter gespeichert wird, kann durch "\1" wieder verwertet werden.

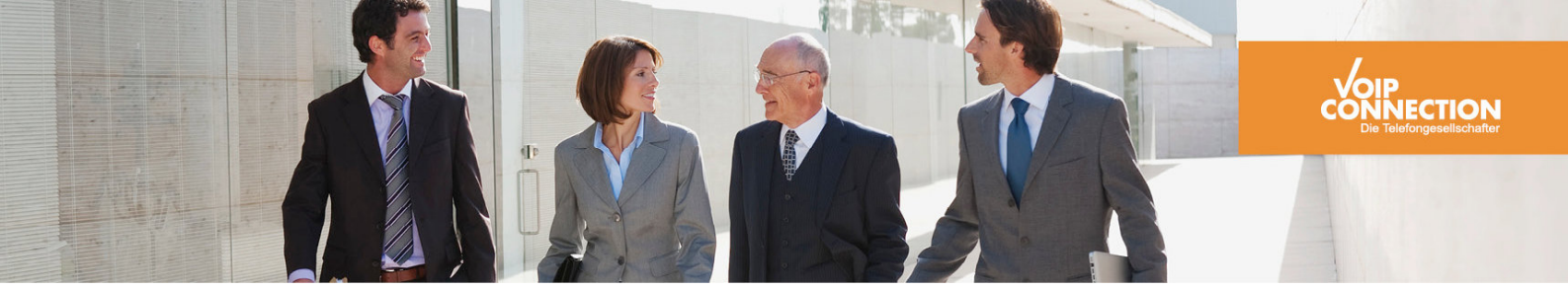

#### 5.1.2.1 Von SwyxWare über GSM

Dieses Szenario wird meist dafür verwendet, wenn LCR über GSM Karten gemacht werden sollen. Die Routings in der SwyxWare müssen entsprechen auf das BeroNet Gateway geroutet werden.

| pero*fix                |            |                 |              |           |
|-------------------------|------------|-----------------|--------------|-----------|
|                         |            | DIALPLA         | Ν            |           |
| From direction          | n: SIP 💌   | To direction:   | GSM 💌        |           |
| Match type:<br>From ID: | IP Address | To ID:          | g:GSMGruppe1 |           |
| Destination:            | 0179(.*)   | New destination | : 0179\1     |           |
| Source:                 |            | New source:     |              |           |
| Comments:               |            |                 | .::          |           |
| Activ:                  |            |                 |              |           |
| First position          | : 🔽        |                 |              |           |
|                         |            | Save Clo        | se           |           |
|                         |            |                 |              | beroNet 🏭 |

In diesem Beispiel werden alle Anrufe direkt über die SIM-Karte gerouten, die mit der 0179... reinkommen.

Der Haken "**First position**" muss gesetzt werden, da die BeroNet die Dialplan Einträge von oben nach unten abarbeitet.

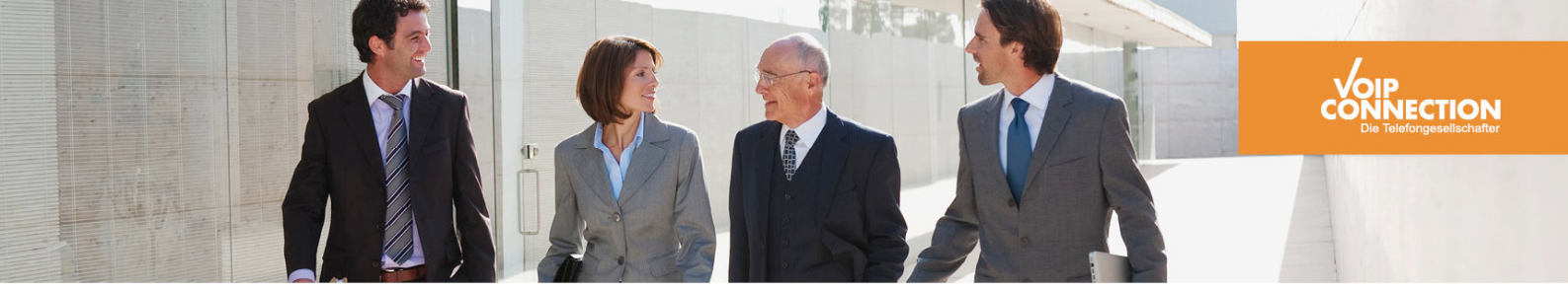

## 5.1.2.2 Von GSM auf SwyxWare

Hier kann ein Ziel angeben werden, auf dem die Anrufe auf die SIM Karte landen sollen.

|                 |                | DIALPLAN         | 4             |   |
|-----------------|----------------|------------------|---------------|---|
|                 |                |                  |               |   |
| From direction: | 3SM 💌          | To direction:    | SIP 💌         | 7 |
| From ID:        | g:GSMGruppe1 💌 | To ID:           | p:BeroNetTest |   |
| Destination:    |                | New destination: | 021035877226  |   |
| Source:         |                | New source:      |               |   |
|                 |                |                  |               |   |
| Comments:       |                |                  |               |   |
| Activ           |                |                  |               |   |
| First position: |                |                  |               |   |
| Thot position.  | •              | Save Clos        |               |   |

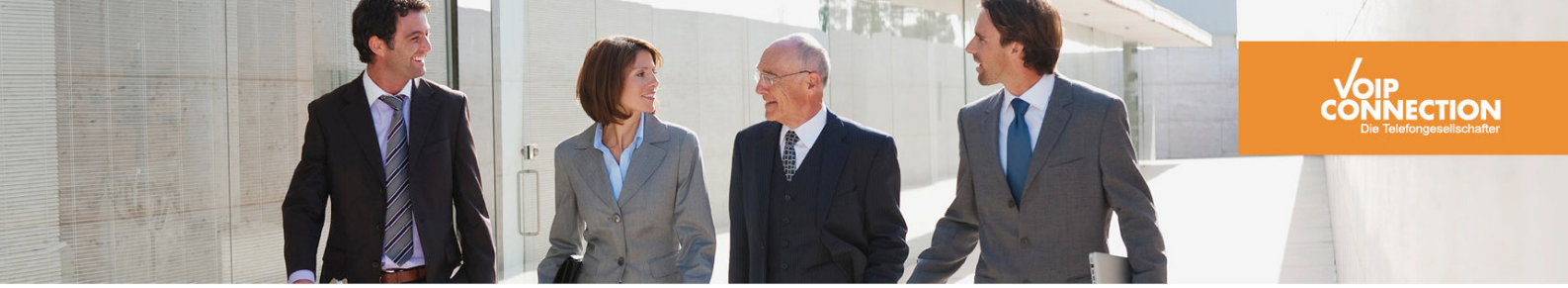

## 5.1.2.2 Rufnummern Übertragung

Es gibt die Möglichkeit die Rufnummer über GSM zu unterdrücken. Standardmäßig wird diese übermittelt.

Hierzu muss im Dialplan für die ausgehende Regel über GSM ein Präfix hinzugefügt werden.

Rufnummernunterdrückung im GSM: #31#

Das Routing würde dann wie folgt aussehen:

| bero*fix                                                          |                                            | Waehlplan                                                                          |                  |
|-------------------------------------------------------------------|--------------------------------------------|------------------------------------------------------------------------------------|------------------|
| Von Richtun<br>Vergleichs /<br>Von ID:<br>Destination:<br>Quelle: | g: SIP  IP Address BeroNetTest 0179(*) (*) | Zu Richtung: GSM  Zu ID: g:GSMGruppe1 Neue Destination: #31#0179\1 Neue Quelle: \1 |                  |
| Kommentar<br>Aktiv:                                               | e:                                         |                                                                                    |                  |
|                                                                   |                                            | Speichern Schließen b                                                              | ero <b>Net :</b> |

Neue Destination: #31#0179\1

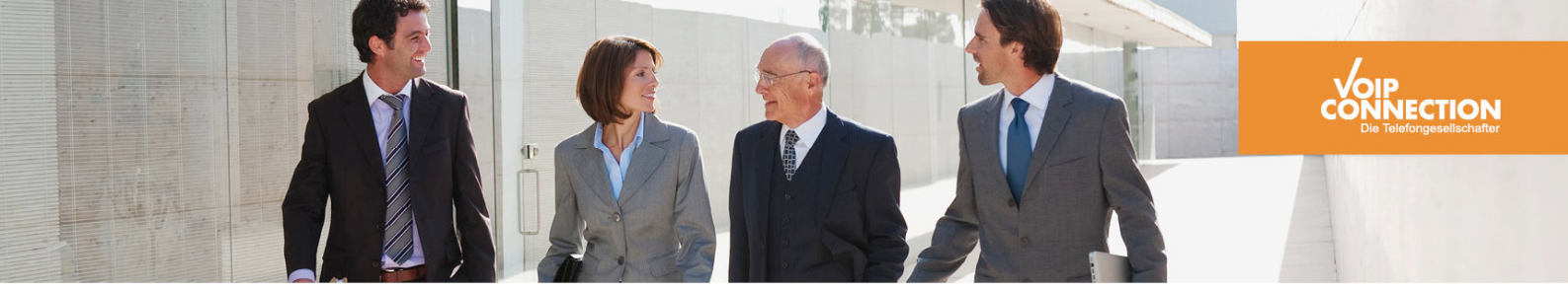

## **5.2 FXS Modul Konfiguration**

Um die analogen Anschlüsse zu verwenden, muss man zuerst Analoge Gruppen hinzufügen.

| PSTN+ | à | Analog | FXS | à | Hinzufügen |
|-------|---|--------|-----|---|------------|
|-------|---|--------|-----|---|------------|

| bero*fix |                                |                      |           |
|----------|--------------------------------|----------------------|-----------|
|          |                                | PSTN                 |           |
|          | Gruppenname:<br>Ports:         | FXS1                 |           |
|          |                                | Port 1 🗹<br>Port 2 🗹 |           |
|          | Interdigit timeout<br>initial: | 3                    |           |
|          | Overlap Dialing:<br>Tones:     | [de]                 |           |
|          | CLIP:<br>CNIP:                 |                      |           |
|          |                                | erweitert            | ]         |
|          | Speid                          | hern Schließen       | horoNet : |
|          |                                |                      | Deronet : |

Hier muss nur der Namen eingetragen werden und welcher Port in der Gruppe sein soll.

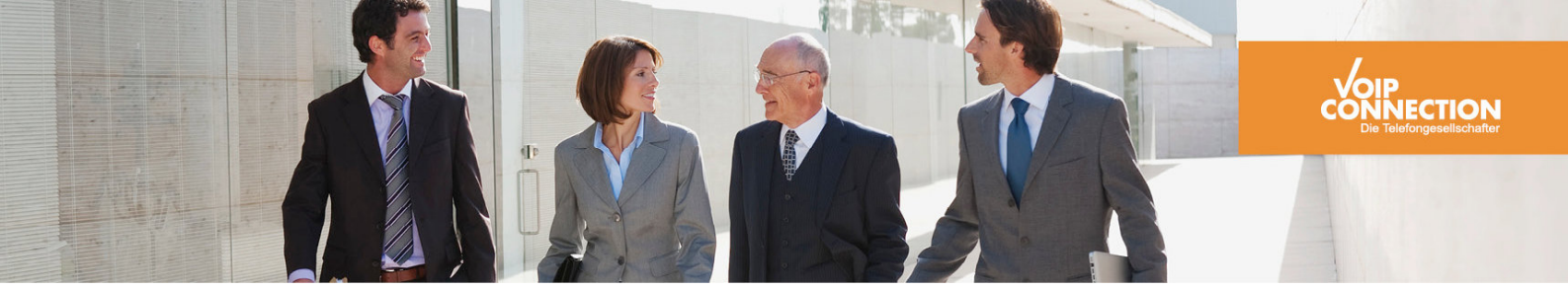

#### 5.2.1 Ausgehende Gespräche

Um die FXS Ports für ausgehende Gespräche zu konfigurieren muss ein neuer Wählplan hinzugefügt werden.

| analog-isdn | g:FXS1 | g:ISDN | (.*) | \1 | (.*) | \1 | 6   | 🏹 🗅 🥥 🖉 |
|-------------|--------|--------|------|----|------|----|-----|---------|
| analog-isdn | g:FXS2 | g:ISDN | (.*) | \1 | (.*) | \1 | ▲ ▼ | 🔽 🗅 🥥 🖉 |

Die Einträge im Wählplan sollten wie oben aussehen. Die Einträge müssen an letzter Stelle der Tabelle stehen.

#### 5.2.2 Eingehende Gespräche

Um die FXS Ports für eingehende Gespräche zu konfigurieren muss ein neuer Wählplan hinzugefügt werden.

|  | isdn-analog | g:ISDN | g:FXS2 | 58774639 | \1 | (.*) | \1 | 1 | 🏹 🔓 🥥 🖉 |  |
|--|-------------|--------|--------|----------|----|------|----|---|---------|--|
|--|-------------|--------|--------|----------|----|------|----|---|---------|--|

Der Wählplan sollte wie oben aussehen. Es ist immer wichtig zu wissen, wie die Destination über ISDN übertragen wird. In diesem Fall ist es Subscriber. Wichtig: Die Regel muss ganz oben in der Tabelle stehen.

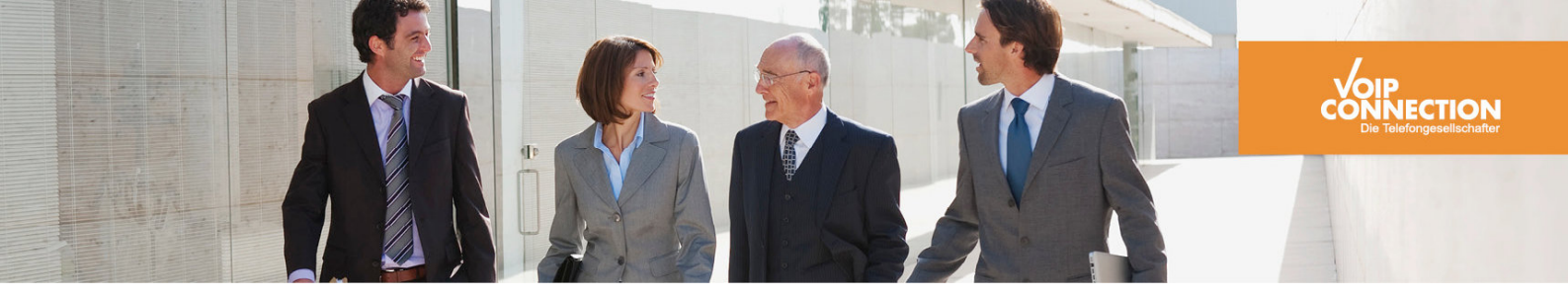

# **6 Test Dokumentation**

| Test    | ISDN<br>to<br>ISDN | ISDN<br>to<br>GSM | ISDN<br>to<br>FXS | ISDN<br>to<br>SIP | GSM<br>to<br>FXS | GSM<br>to<br>ISDN | GSM<br>to<br>SIP | SIP<br>to<br>ISDN | SIP<br>to<br>FXS | SIP<br>to<br>GSM | FXS<br>to<br>SIP | FXS<br>to<br>ISDN | FXS<br>to<br>GSM |
|---------|--------------------|-------------------|-------------------|-------------------|------------------|-------------------|------------------|-------------------|------------------|------------------|------------------|-------------------|------------------|
| Sprache |                    | ОК                | OK                | ОК                |                  | ОК                | OK               | OK                |                  | OK               |                  | OK                |                  |
| Fax     |                    |                   | OK                | ОК                |                  |                   |                  | OK                |                  |                  |                  | OK                |                  |